## ibcoscomputers general fact sheet

### **Terminal Server Timeout**

Terminal Server 2003 sets up a screen saver for each user by default. This cuts in after the session has been idle for 10 minutes and requires the user to enter their password to continue.

It is recommended that this screen saver be turned off for each individual terminal server user.

Before commencing the user name and password is required.

#### Log onto Remote Desktop

- Click on the Start menu
- Select "All Programs"
- Highlight the "Accessories" menu
- Highlight the "Communications" menu
- Select "Remote Desktop Connection"
- Click on the **Options** button.
- Select the "Programs" tab

| Remote Desktop Connection                           |
|-----------------------------------------------------|
| Remote Desktop<br>Connection                        |
| General Display Local Resources Programs Experience |
| Start a program                                     |
| Start the following program on connection           |
| Program path and file name:                         |
|                                                     |
| Start in the following folder:                      |
|                                                     |
|                                                     |
|                                                     |
|                                                     |
|                                                     |
|                                                     |
|                                                     |
| Cognect Cancel Help Options <<                      |

- Untick the option "Start the following program on connection.
- Click on the **Connect** button.
- Enter the user name and password.

# ibcoscomputers general fact sheet

#### Disable the Screen Saver

- Right Click on the desktop
- From the menu, select "Properties"
- Select the "Screen Saver" tab
- From the Screen Saver drop down list, select "None".

| Display Properties        | Screen Saver Appearance Settings              |
|---------------------------|-----------------------------------------------|
|                           |                                               |
| Screen saver              | ✓ Settings Preview                            |
| <u>₩</u> ait: 10 <u>×</u> | minutes 🔽 On resume, <u>p</u> assword protect |
|                           |                                               |
|                           |                                               |
|                           |                                               |
|                           | OK Cancel Apply                               |